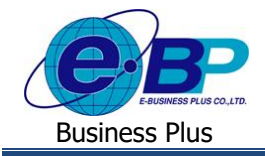

# User Manual

# การตั้งค่าเชื่อมผลลัพธ์ของเงินเพิ่มกับลักษณะการรูดบัตร (ลักษณะรูดบัตรได้เงินเพิ่ม)

## 💠 วัตถุประสงค์

เพื่อสำหรับการตั้งก่าเชื่อมผลลัพธ์ของการบันทึกเงินเพิ่มในระบบเว็บ เพื่อโอนมากำนวณในโปรแกรมเงินเดือน

# 💠 ลักษณะการรูดบัตรได้เงินเพิ่ม

เป็นการตั้งค่าเพื่อเป็นการเชื่อมผลจากข้อตกลงเงินเพิ่ม กับ ลักษณะการรูดบัตร ใค้เงินเพิ่ม ที่มีการเชื่อมโยงกันไว้ ซึ่งจะเป็น การนำผลลัพธ์ของเงินเพิ่มหรือค่าล่วงเวลาที่ผ่านการอนุมัติแล้ว โอนเข้ามากำนวณในโปรแกรมเงินเดือน โดยโปรแกรมจะมีการตั้งก่า มาตรฐานไว้เรียบร้อยแล้ว แต่หากต้องการแก้ไข เพิ่มเติม หรือ ลบรายการ สามารถตั้งก่าในโปรแกรมได้

## ขั้นตอนการตั้งค่า

- 1. กรณีต้องการแก้ไขรายการเดิมที่มีอยู่ในโปรแกรมแล้ว
  - ➢ อยู่ที่หน้าจอ การตั้งค่า → คลิก ระบบบันทึกเวลา → คลิก ชื่อลักษณะการรูดบัตรได้เงินเพิ่ม → คลิกเมาส์ขวา → เลือก เพิ่มชื่อลักษณะการรูดบัตรได้เงินเพิ่ม

| แฟ้ม นำเข้า ฐาย<br>เครื่องคิดเลข ป | มงาน หน้าต่าง วิธีไข้<br> เป็                                                                                                    | <u>()</u><br>พื้นพู่                                                                                                    | <u>ผ</u><br>ค้นหา | <i>3</i><br>สอบถาม | (ปี)<br>แจ้งป่ | าว  |                                                                                                    | <b>เ</b>                   | (0)<br>กัดไป |    |    |
|------------------------------------|----------------------------------------------------------------------------------------------------|----------------------------------------------------------------------------------------------------|-------------------|--------------------|----------------|-----|----------------------------------------------------------------------------------------------------|----------------------------|--------------|----|----|
| mediatio                           | ตั้งค่าระบบบันทึกเวลา                                                                                                    |                                                                                                    |                   |                    |                |     |                                                                                                    |                            |              |    |    |
| งานเงินเดือน                       | - 🥶 ชื่อผลและลักษณะรูดบัตรได้เงินเพิ่ม<br>a ชื่อผลจากข้อตกลงเงินเพิ่ม                                                                                                    | รหัสลักษ ชื่อลักษณะรูดบัตร<br>⊯ 10001 ล่วงเวลาก่อนเข้างาน                                                                                                    |                   |                    |                |     | ชื่อลักษณะรูดบัตรภาษาอื่น<br>Over time before work hours                                                                                                    |                            |              |    |    |
| งานบันทึกเวลา<br>งานผ่านเวป        | <ul> <li>เอ็อลกษณะการรูดบตร แต่งวนเพม</li> <li>เอ็อผลและลักษณะรูดบัตรถูกหักเงิน</li> <li>เอ็อผลงากบ้อดกลงเงินหัก</li> <li>เอ็อล์กษณะรูดบัตรถูกหักเงิน</li> <li>เอ็อล์กษณะรูดบัตรถูกหักเงิน</li> <li>เอ็อล์กษณะรูดบัตรถูกหักเงิน</li> </ul> | <ul> <li>■ 10002 ส่วนรลาหลึ่งเด็กงานวันงาน</li> <li>■ 10003 ส่วนรลาหลึ่งเด็กงานวันหมุด</li> <li>■ 10004 ล่วงเรลาหลึ่งเด็กงานเมือห่าวานครมบั</li> <li>■ 10005 ส่วงเรลารับหมุดหนักงานรายวัน</li> <li>■ 10006 ส่วงเรลารับหมุดหนักงานประร่า</li> <li>■ 10006 ส่วงเรลารับหมุดหนักงานประร่า</li> <li>■ 10006 ส่วงเรลารับหมุดหนักงานประร่า</li> <li>■ 10006 เงินหลือชั้นๆ เมื่อไม่มาสายและไม่กลี</li> <li>■ 10009 เงินหลือชั้นๆ เมื่อไม่มาสายและไม่กลี</li> <li>■ 10009 เงินหลือชั้นๆ เมื่อไม่มาสายและไม่กลี</li> <li>■ 10009 เงินหลือชั้นๆ เมื่อไม่มาสายและไม่กลี</li> <li>■ 10001</li> </ul> |                   |                    |                | 000 | <ul> <li>แก้ใชรายการ(5)</li> <li>ลบรายการ(T)</li> <li>เพิ่มซื่อลักษณะการรูดบัตรได้เงินเพิ่ม(U)</li> <li>เพิ่มเพิ่มอื่นๆ(V)</li> <li>เพิ่มเติมอื่นๆ(W)</li> <li>เพิ่มออมูลเหมือนๆกัน(X)</li> </ul> |                            |              | U) | a  |
| 裧<br>ระบบเงินเคือน                 | <ul> <li>ยังยางอาบ</li> <li>ยังอากลงเวลาทำงาน(กะ)</li> <li>ยังค่าตารางทำงาน</li> <li>ยัดารางทำงาน</li> </ul>                                                                                                    |                                                                                                    |                   |                    |                |     |                                                                                                    |                            |              | ;  | of |
| ระบบบันทึก                         | <ul> <li>ผิกาหนดรายสะเอยลการหมุ่นเวยนกะ</li> <li>ผิกสั่งเปลี่ยนกรางทำงานทุกพนักงาน</li> <li>ผิดำสั่งเปลี่ยนกรางทำงานเฉพาะพนักงาน</li> <li>ผิดำสั่งเปลี่ยนกะรางทำงานเฉพาะพนักงาน</li> <li>ผิดำสั่งเปลี่ยนกะรางทำงานจุกพนักงาน</li> </ul>    |                                                                                                    |                   |                    |                | _   | สำเน                                                                                                    | (1) อาการ(7)<br>กรายการ(7) | )            |    |    |

จากนั้นจะปรากฏหน้าจอดังรูป

| 襘 ลักษณะรูด                                                                                                    | จบัตรได้เงินเพิ่ม                                                                                                    | 4                        |          |           |        |   |  | - |        |   |
|----------------------------------------------------------------------------------------------------|----------------------------------------------------------------------------------------------------|--------------------------|----------|-----------|--------|---|--|---|--------|---|
| แฟ้ม แก้ไข                                                                                                    | หน้าต่าง วิษี                                                                                                    | ธีใช้                    | 2        |           |        |   |  |   |        |   |
| องัสลักษ                                                                                                    | 017                                                                                                    | 10002                    |          | ň         | ให้กาม |   |  |   |        |   |
| ชื่อดักษะ                                                                                                    | uz                                                                                                    | ด่วงเวย                  | จาหลังเส | inงานวันง | าน     | - |  |   |        |   |
| ชื่อภาษา                                                                                                    | อื่น                                                                                                    | Over t                   | ime afte | er work h | ours   |   |  |   |        |   |
| หมายเห                                                                                                    | ٩                                                                                                    |                          |          |           |        |   |  |   |        |   |
| เลือด ผ                                                                                                    | ຄວາດທີ່ຄອດຄຸນ                                                                                                    | ได้เงินเช่               | i.       |           |        |   |  |   |        |   |
| 010002-1.(r<br>010003.ค่าส<br>010004.ค่าส<br>010005.ค่าส<br>010006.ค่าส<br>010006.เป็น<br>010007.ค่าย<br>010008.เป็น | าอนเข้างาน)ค่า<br>เว่นเข้างาน)ค่า<br>เว่นเวลาX2(ขั้ว<br>เว่นเวลา(บาท)<br>เะ(บาท)<br>เาหาร(บาท)<br>ขชัน(บาท)<br>ขชัน(บาท) | າສ່ວงເວລ<br>ໂນວ)<br>ໂນວ) | าX1.5(ข่ | ົ່ວໂນง)   |        |   |  |   |        |   |
|                                                                                                    |                                                                                                    |                          |          |           |        |   |  | - | บันทึก | × |
|                                                                                                    |                                                                                                    | -                        |          |           |        |   |  |   |        |   |

| EBP_1811001_UM.docx | Revised : 26/09/23        | การตั้งค่าเชื่อมผลลัพธ์ของเงินเพิ่มกับลักษณะการรูดบัตร 1-1 |
|---------------------|---------------------------|------------------------------------------------------------|
| Date: 14/05/2024    | E-Business Plus Co., Ltd. | @ Copyright Version 4:2016                                 |

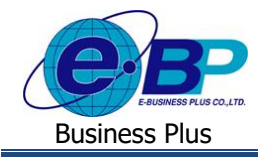

หมายเหตุ

ยังใช้งาน

## User Manual

#### <u>คำอธิบาย</u>

| • | รหัสลักษณะ | คือ | การกำหนครหัสของลักษณะการรูดบัตรได้เงินเพิ่ม ซึ่งสามารถกำหนดได้ทั้งตัวเลขและ |
|---|------------|-----|-----------------------------------------------------------------------------|
|   |            |     | ตัวอักษร และกำหนดได้สูงสุดไม่เกิน 16 หลัก                                   |
|   | ,          |     |                                                                             |

- **ชื่อลักษณะ** คือ การกำหนดชื่อลักษณะการรูดบัตรได้เงินเพิ่มภาษาไทย
- **ชื่ออังกฤษ** คือ การกำหนดชื่อลักษณะการรูดบัตรได้เงินเพิ่มภาษาอังกฤษ
  - คือ การระบุข้อความที่ต้องการอธิบายเพิ่มเติมเกี่ยวกับลักษณะการรูดบัตรได้เงินเพิ่ม
    - คือ การกำหนดการใช้งานหรือไม่ใช้งานชื่อลักษณะการรูดบัตรได้เงินเพิ่มนั้นๆ โดยถ้าไม่ ต้องการใช้งานชื่อลักษณะการรูดบัตรได้เงินเพิ่มนั้นๆ สามารถติ๊กเครื่องหมายถูกที่ช่องขัง ใช้งานออก โดยไม่ต้องลบชื่อลักษณะการรูดบัตรได้เงินเพิ่มนั้น
- เลือกผลจากข้อตกลงได้เงินเพิ่ม คือ เป็นการเลือกผลข้อตกลงเงินเพิ่ม ที่ต้องการให้เชื่อมผลลัพธ์กับลักษณะการรูดบัตร
   ได้เงินเพิ่ม โดยโปรแกรมจะแสดงรายการผลจากข้อตกลงเงินเพิ่มที่มีอยู่มาให้เลือก
   โดยหากต้องการให้ผลลัพธ์เชื่อมกับรายการใด ก็ติ๊กเลือกรายการนั้นได้ ซึ่งจะมีผล
   ในการคำนวณระบบการง่ายเงินเพิ่มและโอทีในระบบประมวบผลบันทึกเวลา
  - 2. กรณีต้องการเพิ่มรายการ
    - ➢ อยู่ที่หน้าจอ การตั้งค่า → คลิก ระบบบันทึกเวลา → คลิก ชื่อลักษณะการรูดบัตรได้เงินเพิ่ม → คลิก ไอคอน เพิ่มเติม → เลือก เพิ่มชื่อลักษณะการรูดบัตรได้เงินเพิ่ม

| 🚰 ตั้งค่าระบบ                                                                                                    | บันทึกเวลา                    |                                                                                                    |                                                                                                    |                                                                              |                                                                                                    |                                                                                                    |                                                                                                    |                                                                                  |                   |                                                                                                    |                                                                                                    |
|----------------------------------------------------------------------------------------------------|-------------------------------|----------------------------------------------------------------------------------------------------|----------------------------------------------------------------------------------------------------|------------------------------------------------------------------------------|----------------------------------------------------------------------------------------------------|----------------------------------------------------------------------------------------------------|----------------------------------------------------------------------------------------------------|----------------------------------------------------------------------------------|-------------------|----------------------------------------------------------------------------------------------------|----------------------------------------------------------------------------------------------------|
| แฟ้ม นำเข้า<br>เหรื่องคิดเลข<br>การถึงกำ                                                                                                    | รายงาน หน้<br>มีฏิทิน<br>ดั้ง | าด่าง วิธีไป<br>(พิ่มเดิม<br>(พิ่มชื่อส์                                                                                                    | (3)<br>ແຕ່ໃນ<br>ໂດຍເນະກາຈຽດນັ<br>ຄ.2                                                                                                    | ©<br><sup>คบ</sup><br>ตร์ได้เงินเพิ่ม(X)                                     | 🥑<br>พื้นฟู                                                                                                    | <u>)</u><br>ค้มหา                                                                                                    | <i>.)</i><br>สอมถาม                                                                                                    | 4<br>แจ้งข่าว                                                                    | <b>00</b><br>75ไป | ()<br>กัดไป                                                                                                    |                                                                                                    |
| งานเงินเดือ<br>งานบันทึกเว<br>งานผ่านเวย<br>จะบนเงินเดือน<br>ระบนเงินเดือน<br>ระบนเงินเดือน<br>ระบนเงินทึก<br>ระบนเงินทึก<br>ระบนเงินทึก<br>เวลา |                               | มี เพิ่มพนัก<br>เพิ่มเติมส์<br>ของการสะด้าง<br>เข้าอิตกลอนสะด้าง<br>เข้าอิตกลอน<br>เข้าอิตกลอน<br>เข้า<br>เข้า<br>เข้า<br>เปลา<br>เข้า<br>เข้า<br>เข้า<br>เข้า<br>เข้า<br>เกลา<br>เข้า<br>เข้า<br>เข้า<br>เ | งงาน(Y)<br>วันๆ(Z)<br>การสูงแตรงการการ<br>เอลกลงเงินหัก<br>เอลกลงเงินหัก<br>เอลกลงเงินหัก<br>เอลราง<br>ร่ายิ<br>ราย<br>ราย<br>ราย<br>ราย<br>การการการการการ<br>เม<br>และรางทำงาาน<br>และรางทำงาาน<br>และรางทำงาาน<br>และรางทำงาาน<br>เม<br>และรางทำงาาน<br>เม<br>และรางทำงาาน<br>เป็นทึกเวลา | มากม<br>เงิน<br>ม<br>มเรียนกะ<br>เทพบักราน<br>จานทุกหนักราน<br>งานทุกหนักราน | fifnu     f0001     if 10002     if 10003     if 10004     if 10005     if 10006     if 10007     if 10008     if 10009     if 10010 | ชื่อดีกษณะ<br>ส่วงเวลาก่อ<br>ส่วงเวลาหล่<br>ส่วงเวลาหล่<br>ส่วงเวลารัน<br>ส่วงเวลารัน<br>เงินพิเศษอื่<br>เงินพิเศษอื่<br>เงินพิเศษอื่ | เอบัตร<br>แม่บ้างาน<br>เง่นคิงงานวิเหตุด<br>เง่นคิงงานวิเหตุด<br>พ.ศุลทนักงานจา<br>พ.ศุลทนที่เอิ้มางานประ<br>พ.ศุลทนที่เอ็จห่างงานประ<br>พ.ศ. เมื่อไปมาสายม<br>พ.ศ. เมื่อไปมาสายม | าานครมขั้วโมงดก<br>รับ<br>เสว<br>เละไม่กลัมก่อน<br>เละไม่กลัมก่อน<br>เข้าโมงตกลง | e0                | ชื่อกักษณะรุณัต<br>Over time after<br>Over time after<br>Over time after<br>Over time after<br>Worker over time<br>Office over time<br>Fixed amount or<br>Reward for full | sn'ar 16u<br>e work hours<br>work hours<br>work nour in da<br>full time work<br>se in day off<br>in day off<br>in day off<br>y arrivel and not<br>time work |

จากนั้นจะปรากฏหน้าจอดังรูป

| เฟม แก้ไข                                                                 | หน้าต่าง วิธีไข้ 🧈 🚥 🗊                                       |            |      |    |
|---------------------------------------------------------------------------|--------------------------------------------------------------|------------|------|----|
|                                                                           |                                                              |            |      |    |
| รหัสลักษะ                                                                 | เธ ยังใช้งาน 🕑                                               |            |      |    |
| ชื่อดักษณ                                                                 |                                                              |            |      |    |
| สี่กระบาร์                                                                |                                                              |            |      |    |
| 20/11/10/10                                                               | •                                                            |            |      |    |
| หมายเหตุ                                                                  |                                                              |            |      |    |
| เลือก ผล                                                                  | ากขักตกคงได้เงินเพิ่ม                                        |            |      |    |
| 010004.ค่าล่า                                                             | ແວຄາX3(ຟວໃນຈ)                                                |            |      |    |
| 010005.คำคะ<br>010005.คำคะ<br>010007.คำคะ<br>010008.เป็ยข<br>010009.ค่าพา | ເປັນເຊັນເຊັນ<br>ອາຊີແລນ)<br>ເຊັບລາວ)<br>ແລະໃຫ້ມານ            |            |      |    |
| 010006.คำคะ<br>010007.คำคะ<br>010008.เนียน<br>010008.เนียน<br>010009.คำหา | ເກສ (ມີ ເກັນ<br>ອາດີ<br>ອາດີມານ)<br>ສາຍຜູ້ພາກ)<br>ສາຍຜູ້ພາກ) | ิ √ บันทึก | ×unu | în |

| EBP_1811001_UM.docx | Revised : 26/09/23        | การตั้งค่าเชื่อมผลลัพธ์ของเงินเพิ่มกับลักษณะการรูดบัตร 1- |
|---------------------|---------------------------|-----------------------------------------------------------|
| Date: 14/05/2024    | E-Business Plus Co., Ltd. | @ Copyright Version 4:201                                 |

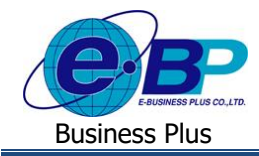

## User Manual

#### <u>คำอธิบาย</u>

| - | รหัสลักษณะ           | คือ       | การกำห   | นครหัสของลักษณะการรูคบัตรได้เงินเพิ่ม ซึ่งสามารถกำหนคได้ทั้งตัวเลขและ          |
|---|----------------------|-----------|----------|--------------------------------------------------------------------------------|
|   |                      |           | ตัวอักษร | ร และกำหนดได้สูงสุดไม่เกิน 16 หลัก                                             |
| - | ชื่อลักษณะ           | คือ       | การกำห   | นคชื่อลักษณะการรูคบัตรได้เงินเพิ่มภาษาไทย                                      |
| - | ชื่ออังกฤษ           | คือ       | การกำห   | นคชื่อลักษณะการรูดบัตรได้เงินเพิ่มภาษาอังกฤษ                                   |
| - | หมายเหตุ             | คือ       | การระบุ  | ข้อความที่ต้องการอธิบายเพิ่มเติมเกี่ยวกับลักษณะการรูดบัตรได้เงินเพิ่ม          |
| - | ยังใช้งาน            | คือ       | การกำห   | นคการใช้งานหรือไม่ใช้งานชื่อลักษณะการรูดบัตรได้เงินเพิ่มนั้นๆ โดยถ้าไม่        |
|   |                      |           | ต้องการ  | ใช้งานชื่อลักษณะการรูดบัตรได้เงินเพิ่มนั้นๆ สามารถติ๊กเครื่องหมายถูกที่ช่องยัง |
|   |                      |           | ใช้งานอ  | อก โดยไม่ต้องลบชื่อลักษณะการรูดบัตรได้เงินเพิ่มนั้น                            |
| - | เลือกผลจากข้อตกลงได้ | ้เงินเพื่ | ม คือ    | เป็นการเลือกผลข้อตกลงเงินเพิ่ม ที่ต้องการให้เชื่อมผลลัพธ์กับลักษณะการรูดบัตร   |
|   |                      |           |          | ใด้เงินเพิ่ม โดยโปรแกรมจะแสดงรายการผลจากข้อตกลงเงินเพิ่มที่มีอยู่มาให้เลือก    |
|   |                      |           |          | โดยหากต้องการให้ผลลัพธ์เชื่อมกับรายการใด ก็ติ๊กเลือกรายการนั้นได้ ซึ่งจะมีผล   |
|   |                      |           |          | ในการคำนวณระบบการจ่ายเงินเพิ่มและ โอที่ในระบบประมวบผลบันทึกเวลา                |

#### 3. กรณีต้องการลบรายการ

➢ อยู่ที่หน้าจอ การตั้งค่า → คลิก ระบบบันทึกเวลา → คลิก ชื่อลักษณะการรูดบัตรได้เงินเพิ่ม → คลิกขวารายการ ที่จะลบ → เลือก ลบรายการ

| แฟ้ม นำเข้า รายงาน                                                 | หน้าต่าง วิธีใช้                                                                                                    |                                                                                                    |                                                             |                                                                                                    |                                                                                                    |                                                                                                    |                             |                                                                                                    |                                                            |                                |                    |                                     |
|--------------------------------------------------------------------|----------------------------------------------------------------------------------------------------|----------------------------------------------------------------------------------------------------|-------------------------------------------------------------|----------------------------------------------------------------------------------------------------|----------------------------------------------------------------------------------------------------|----------------------------------------------------------------------------------------------------|-----------------------------|----------------------------------------------------------------------------------------------------|------------------------------------------------------------|--------------------------------|--------------------|-------------------------------------|
| 📶 🗊<br>เครื่องคิดเลข ปฏิทิา                                        | 🥥<br>ມ ເพິ່ນເດີນ                                                                                                    | <mark>()</mark><br>แก้ไข                                                                                                    | <mark>ເອ</mark><br>ຄນ                                       | 🮯<br>พื้นฟู                                                                                                    | <u>ผ</u><br>ค้นหา                                                                                                    | <i>2</i><br>สอบถาม                                                                                                    | 40<br>แจ้งข่                | าว วิธี                                                                                                    | ไป้                                                        | (0)<br>กัดไป                   |                    |                                     |
| การสังสา                                                           | ตั้งค่าระบบบั                                                                                                    | นทึกเวลา                                                                                                    | de .                                                        |                                                                                                    |                                                                                                    |                                                                                                    |                             | C.                                                                                                    |                                                            |                                | 4                  |                                     |
| งานเงินเดือน                                                       | เข้ายผลและลกษณะ<br>เข้ายผลอาณา<br>เข้ายผลอาณา<br>เข้ายผลอาณา<br>เข้ายผลอาณา<br>เข้ายผลอาณา                                                                                                    | ณะรูดบตร เดเงน<br>เอตกองเงินเพิ่ม<br>การรดบัตรได้เงิเ                                                                                                    | เพ่ม                                                        | รหัสลักษ<br>สี 10001                                                                                                    | ข้อลักษณะรู<br>ล่วงเวลาก่อน                                                                                                    | ดบัตร<br>แข้างาน<br>เมื่องวนจับงาน                                                                                                    |                             |                                                                                                    | ปอส <i>า</i><br>Over                                       | เษณะรุดบัตรภา<br>time before ง | าษาอัน<br>work hou | urs                                 |
| งานบันทึกเวลา<br>งานผ่านเวป<br>ระบบเงินเดือน<br>ระบบบันทึก<br>เวลา | <ul> <li>ช้องสุดและลักษะ</li> <li>ช้องสุดารบบบันที</li> <li>ช้องสุดารบบบันที</li> <li>ช้างหอองระ</li> <li>ช้องกางรางทำง</li> <li>ช้องกางรางทำง</li> <li>ช้องกางรางทาง</li> <li>ช้องกางรางทาง</li> <li>ช้องกางรางทาง</li> <li>ช่องกางรางทาง</li> <li>ช่างกางรางทาง</li> <li>ช่องกางรางทาง</li> <li>ช่างกางรางทาง</li> <li>ช่างกางรางทาง</li> <li>ช่</li></ul> | ณะรูดบัตรถูกหักเ<br>โอตกลงเงิบหัก<br>รูดบัตรถูกหักเงิบ<br>กเวลา<br>จำปี<br>จาทำงาน(กะ)<br>าน<br>น<br>ละเอียดการหมุน<br>แตรารงห่างานเธ<br>แตรารงห่างงานเธ<br>แตรารงห่างงานเธ<br>แตรารงห่างงานเธ<br>แตรารงห่างงานเร<br>แมบันทึกเวลา | เรียนกะ<br>กพนักงาน<br>เพราะพุนักงาน<br>งานทุกพนักงาน<br>าน | <ul> <li>№ 10002</li> <li>№ 10003</li> <li>№ 10004</li> <li>№ 10005</li> <li>№ 10006</li> <li>№ 10007</li> <li>№ 10009</li> <li>№ 10010</li> </ul> | สวงเวลาหลัง<br>ส่วงเวลาหลัง<br>ส่วงเวลาหลัง<br>ส่วงเวลารับน<br>ล่างเวลาวับน<br>เงินจิเวลาวับน<br>เงินจิเสรา<br>เงินจิเสรา<br>เงินจิเสรา<br>เงินจิเสรา<br>เงินจิเสรา<br>เงินจิเสรา<br>เงินจิเสรา<br>เงินจิเสรา<br>เงินจิเสรา<br>เงินจิเสรา<br>เงินจิเสรา<br>เงินจิเสรา<br>เงินจิเสรา<br>เงินจิเสรา<br>เงินจิเสรา<br>เงินจิเสรา<br>เงินจิเสรา<br>เงินจิเสรา<br>เงินจิเสรา<br>เงินจิเสรา<br>เงินจิเสรา<br>เงินจิเรา<br>เงินจิเรา<br>เงินจิเวา<br>เงินจิเวา<br>เงินจิเรา<br>เงินจิเรา<br>เงินจิเรา<br>เงินจ | เสดงานรุงงาน<br>เสดงวนเมื่อทำงานค<br>เมลิกงานเมื่อทำงานค<br>เสดงบ้างานราย<br>เชลงหมายให้<br>หมู่สามมาสายและ<br>ๆ เมื่อทำงานกรุบปั้ว<br>ๆ | )<br>5<br>0)<br>j, 11<br>11 | แก้ไขรายการ(I)<br>ณ <mark>รายการ(II)</mark><br>เพิ่มชื่อลักษณ<br>เพิ่มเติมอื่นๆ(V<br>เพิ่มเซ้อมูลเหมื<br>เลือกหุกรายการ<br>สำเนารายการ | Over<br>S)<br>/)<br>/)<br>งา<br>งานๆกัน(X)<br>is(Y)<br>(Z) | time after. wo                 | Prk hour           | s<br>n da<br>rk<br>day off<br>d not |

จะมีหน้าจอยืนยันการลบ หากกด Yes โปรแกรมจะทำการลบรายการให้

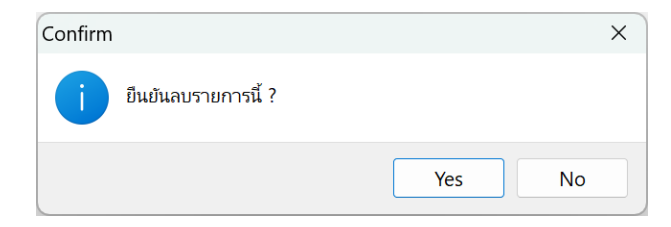

| EBP_1811001_UM.docx | Revised : 26/09/23        | การตั้งค่าเชื่อมผลลัพธ์ของเงินเพิ่มกับลักษณะการรูดบัตร 1-3 |
|---------------------|---------------------------|------------------------------------------------------------|
| Date: 14/05/2024    | E-Business Plus Co., Ltd. | @ Copyright Version 4:2016                                 |

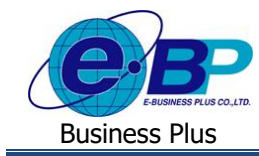

้<u>หมายเหตุ</u> : หากรายการที่ต้องการลบมีการใช้งานไปแล้วจะลบไม่ได้ เมื่อกคลบแล้วโปรแกรมจะแจ้งหน้าจอ ดังนี้

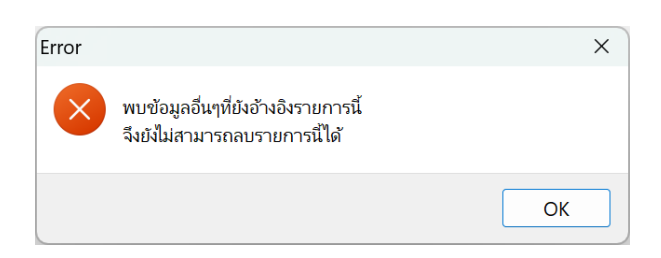

แนะนำว่ายังไม่ต้องลบให้เก็บรายการนี้ไว้ก่อน เพื่อจะได้ไม่มีผลต่อการคำนวณย้อนหลัง หากไม่ต้องการใช้งาน สามารถปิด การใช้งานได้ โดยให้นำเครื่องหมายถูกในช่อง ยังใช้งาน ออกแทนได้

| 🖀 ลักษณะรูดบัตรได้เงื                                                                                                    | นเพิ่ม                                                                                                | _        |         | ×  |
|----------------------------------------------------------------------------------------------------|----------------------------------------------------------------------------------------------------|----------|---------|----|
| แฟ้ม แก้ไข หน้าต่า                                                                                                    | บ วิธีใช้ 🧈 💼 🕅                                                                                       |          |         |    |
| รหัสลักษณะ<br>ชื่อลักษณะ<br>ชื่อภาษาอื่น<br>หมายเหตุ<br>เลือก ผลจากข้อเ                                                                                                    | 10002 ยังใช่งาน<br>ส่วงเวลาหลังเล็กงานวันงาน<br>Over time after work hours<br>ภลงได้เงินเพิ่ม         |          |         |    |
| 010001.คำสังบเลหวั<br>010002.คำส่งบเลหวั<br>010002-1.(ก่อนเข้าง<br>010003.คำส่งบเลหวั<br>010004.คำส่งบเลหวั<br>010006.คำส่งบเลหวั<br>010006.คำส่งบเลหวั<br>010006.คำส่งนาหนะ(บ<br>010008.เนี้ยขยัน(บา | (ໃຫ້ໂມຈ)<br>1.5(ຫຼັງໂມຈ)<br>ພຸມິຕາລາວເສາX1.5(ຫຼັງໂມຈ)<br>2(ຫຼັງໂມຈ)<br>3(ຫຼັງໂມຈ)<br>ກາກ)<br>ກ)<br>ກ) |          |         |    |
|                                                                                                    |                                                                                                    | 🗸 บันทึก | × ยกเลื | ่ก |
|                                                                                                    | แก้ไข                                                                                                 |          |         |    |